#### HOSPITAL DAS CLÍNICAS DA FACULDADE DE MEDICINA DE BOTUCATU - UNESP

Av. Prof. Mário Rubens Guimarães Montenegro, s/n - Unesp Campus de Botucatu | CEP: 18618-687 - Botucatu - São Paulo - Brasil | Tel.: (14) 3811-6004 - (14) 3811-6000

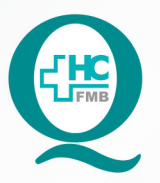

## PROCEDIMENTOS OPERACIONAIS PADRÃO DO NÚCLEO DE AGENDAMENTO - SETOR DE LITOTRIPSIA

POP NA **023** CRIAÇÃO DE LISTA DE ENVIO DE APAC - AUTORIZAÇÃO DE PROCEDIMENTO AMBULATORIAL DE ALTA COMPLEXIDADE

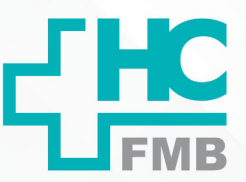

POP NA 023 - PÁG.: 1/3 EMISSÃO: 08/09/2021 REVISÃO N° :

### 1. OBJETIVO:

Criar lista de envio de APAC após a realização dos exames de LECO realizados na Litotripsia.

### 2. ABRANGÊNCIA:

Setor Técnico de Litotripsia.

### 3. MATERIAIS E DOCUMENTOS NECESSÁRIOS:

### 3.1. Equipamentos de Proteção Individual (EPI's): Não se aplica.

**3.2. Materiais e Equipamentos:** Computador para acesso ao Sistema de Informação Hospitalar – SIH, Impressora e Materiais de escritório.

### 4. **PROCEDIMENTOS:**

4.1. Ter em mãos os Laudos de APAC dos exames concluídos, devidamente assinados e carimbados pelo médico responsável;

4.2. Acessar o ícone Sistema HCFMB, disponível na tela Área de Trabalho do computador;

4.3. Acessar a tela Portal de Sistema, clicando em Sistema Hospitalar;

4.4. Digitar usuário e senha na tela SoulMv;

4.5. Clicar em Faturamento \$  $\rightarrow$  Faturamento Ambulatorial SUS (BPA e APAC)  $\rightarrow$  Relatórios  $\rightarrow$  APAC  $\rightarrow$  Relação de Laudo APAC Encaminhados para a Secretaria Estadual de Saúde;

4.6. Acessar a opção Pacientes  $\rightarrow$  Código: número de registro do paciente no HC (código do paciente), digitar todos os exames realizados;

4.7. Localizar a opção Parâmetros  $\rightarrow$  Competência (data dos laudos enviados)  $\rightarrow$  Período de Emissão do Laudo (data dos laudos enviados)  $\rightarrow$  Tipo de Serviço: 19 (Litotripsia)

4.8. Imprimir a lista em 3 vias;

4.9. Enviar as listas geradas com os laudos de APAC assinados e carimbados pelo médico executante para o Núcleo de Faturamento do HCFMB (setor responsável por encaminhar os laudos para o Departamento Regional de Saúde VI para autorização).

#### HOSPITAL DAS CLÍNICAS DA FACULDADE DE MEDICINA DE BOTUCATU - UNESP

Av. Prof. Mário Rubens Guimarães Montenegro, s/n - Unesp Campus de Botucatu | CEP: 18618-687 - Botucatu - São Paulo - Brasil | Tel.: (14) 3811-6004 - (14) 3811-6000

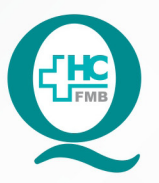

# PROCEDIMENTOS OPERACIONAIS PADRÃO DO NÚCLEO DE AGENDAMENTO - SETOR DE LITOTRIPSIA

POP NA **023** CRIAÇÃO DE LISTA DE ENVIO DE APAC - AUTORIZAÇÃO DE PROCEDIMENTO AMBULATORIAL DE ALTA COMPLEXIDADE

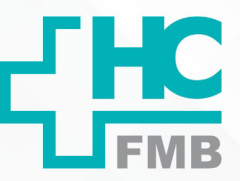

POP NA 023 - PÁG.: 2/3 EMISSÃO: 08/09/2021 REVISÃO N° :

### 5. CONTINGÊNCIA:

Não se aplica.

## 6. OBSERVAÇÕES:

Não se aplica.

### 7. AUTORES E REVISORES

7.1. Autores / Colaboradores – Daniela Cristina Capela da Rocha.

7.2. Revisores -

### 8. REFERÊNCIAS BIBLIOGRÁFICAS:

Não se aplica.

NÚCLEO DE AGENDAMENTO - SETOR DE LITOTRIPSIA

Aprovação do Núcleo de Agendamento e Gerência de Relacionamento e Internação: Nereu Campagner Netto e Enf.ª Janaina Cristina Celestino Santos

#### HOSPITAL DAS CLÍNICAS DA FACULDADE DE MEDICINA DE BOTUCATU - UNESP

Av. Prof. Mário Rubens Guimarães Montenegro, s/n - Unesp Campus de Botucatu | CEP: 18618-687 - Botucatu - São Paulo - Brasil | Tel.: (14) 3811-6004 - (14) 3811-6000

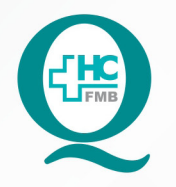

# PROCEDIMENTOS OPERACIONAIS PADRÃO DO NÚCLEO DE AGENDAMENTO - SETOR DE LITOTRIPSIA

POP NA **023** CRIAÇÃO DE LISTA DE ENVIO DE APAC - AUTORIZAÇÃO DE PROCEDIMENTO AMBULATORIAL DE ALTA COMPLEXIDADE

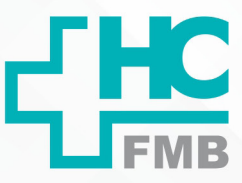

POP NA 023

- PÁG.:

3/3

EMISSÃO: 08/09/2021 RE

**REVISÃO N°** 

:

# 9. TERMO DE AUTORIZAÇÃO DE DIVULGAÇÃO ELETRÔNICA E APROVAÇÃO DE DOCUMENTO

| L'HC                                                                               | HOSPITAL DA<br>FACULDADE DE MEDIO<br>NÚCLEO DE GESTÁ<br>Professor Mário Rubens Guimaries Montenegro, | S CLÍNICAS<br>CINA DE BOTUCATU<br>) DA QUALIDADE<br>s/n CEP 16118-637 – Botucatu – São Paulo – Brasil<br>E-mail casalidade hotmoBurgeno br |                             |
|------------------------------------------------------------------------------------|----------------------------------------------------------------------------------------------------|----------------------------------------------------------------------------------------------------|-----------------------------|
| TERMO DE AU                                                                        | TORIZAÇÃO DE DIVULGA<br>DOCUM                                                                        | ÇÃO ELETRÔNICA E APROV                                                                                                    | AÇÃO DE                     |
|                                                                                    | -w <sup>*</sup>                                                                                      |                                                                                                    |                             |
| 1. IDENTIFICAÇÃO                                                                   | DO DOCUMENTO                                                                                         |                                                                                                    |                             |
| 1.1.Titulo: POP N<br>PROCEDIMENTO AN                                               | A 023 - CRIAÇÃO DE LIST<br>IBULATORIAL DE ALTA COMP                                                  | A DE ENVIO DE APAC - AUTO                                                                                                    | RIZAÇÃO DE                  |
| 1.2. Área Respons                                                                  | ável: NÚCLEO DE AGENDA                                                                               | MENTO - LITOTRIPSIA                                                                                                    |                             |
| 1.3. Data da Elabo<br>Número da Revisã                                             | ração: <u>08/09/2021</u> Total de p<br>                                                              | áginas: <u>03</u> Data da Revisão:                                                                                                    |                             |
| 1.4. Autorização o<br>de dados (nome<br>documento:<br>Eu, como autor e/o<br>mesmo: | le Divulgação Eletrônica do<br>completo e número de re<br>ou revisor do documento citad              | Documento e Consentimento e<br>gistro profissional) durante a<br>lo, aprovo e autorizo a divulgação                                        | de Exposição<br>vigência do |
| Nome: Daniela Cristina Capela da Rocha<br>Função: Secretária Júnior                |                                                                                                    | Nome:                                                                                                    |                             |
|                                                                                    |                                                                                                    | Função:                                                                                                    |                             |
| Set                                                                                | tor: Litotripsia                                                                                     | Setor:                                                                                                    |                             |
| Assinatura: Amogula                                                                |                                                                                                    | Assinatura:                                                                                                    |                             |
| 2. DECLARAÇÃO<br>EXPOSIÇÃO DO<br>DOCUMENTO):<br>Declaro que estou<br>DE ENVIO DE A | DE CIÊNCIA, APROVAÇÃO<br>NOME COMPLETO (DU<br>ciente e aprovo o conteúdo o<br>APAC - AUTORIZAÇÃO DE  | D DE DOCUMENTO E CONSEN<br>IRANTE O PERÍODO DE VI<br>to documento: POP NA 023 - CRIA<br>PROCEDIMENTO AMBULATORI                            | IGÊNCIA DO                  |
| COMPLEXIDADE                                                                       |                                                                                                    | - slete                                                                                                    |                             |
| Também autorizo a                                                                  | a exposição do meu nome con                                                                          | ipielo.                                                                                                    |                             |
| Data: <u>301 09 121</u>                                                            | Assinatura:                                                                                          |                                                                                                    |                             |
|                                                                                    | Gestor, Nereu Campagner Netto                                                                        |                                                                                                    |                             |
| Data 20109 P2                                                                      | Assinatura:                                                                                          | eq.                                                                                                    |                             |
|                                                                                    | Gerente: Janaína Celestino                                                                           |                                                                                                    |                             |

Aprovação do Núcleo de Agendamento e Gerência de Relacionamento e Internação: Nereu Campagner Netto e Enf.º Janaina Cristina Celestino Santos